# 【PostgresSQL版RS\_Baseの導入方法】

1) usr ホルダーをPostgreSQLが動作するものに変更する。

現在の Drive: ¥usr ホルダーを Drive: ¥usr5.6 に変更した後、

Postgres対応版 Strawberry Perl5.10

http://rsbase.net/version/strawberry/usr.zip (44MB)

をダウンロード解凍し、Drive:¥usr とする。

新しいusr 内は、下記のようなホルダー構造になっています。

|          | С                 |
|----------|-------------------|
|          | cpan              |
|          | cpanplus          |
|          | licenses          |
|          | local             |
|          | ppm               |
|          | win32             |
| <u> </u> | DISTRIBUTIONS.txt |
|          | README.txt        |

- 2) 【サーバーにPostgresSQL をインストールする】
- 1) 下記いずれかのPostgresSQL をダウンロードしインストールする
- a) http://rsbase.net/version/postgres/postgresq1-9.3.22-1-windows-x64.exe (60MB)
- b) http://rsbase.net/version/postgres/postgresq1-9.6.3-1-windows.exe (163MB)

下記、新しい Postgres

c) http://www.enterprisedb.com/products-services-training/pgdownload#windows

ユーザーは postgres

パスワードは medicalin とする。

インストール途中で、Finish ボタンをクリック後、スタックビルダへようこそ! という画面になり ますが、この画面で、キャンセル ボタンを押して、インストールは終了する。

2)PostgresSQL を他のパソコンからもアクセス出来るように設定する。

PostgreSQLをインストールしたパソコンの、

C:\Program Files\PostgreSQL\9.3\data\pg\_hba.conf の下部で、

host all all 127.0.0.1/32 md5 となっているところを

院内のIPに合わせて、host all all 192.168.1.0/24 md5 に変更

注)上記の例は、院内のIP系が、192.168.1.xx の場合で、192.168.50.xx であれば、

host all all 192.168.50.0/24 md5 という指定になります。

#### 3) PostgreSQL のサーバーのポート(5432)の接続許可をします。

windowsファイアーウォールが、on になっていると、PostgreSQLが通信時に使用するポートも遮断 される可能性が高いため、念のため、windowsファイアーウォールで切断されないように設定します。

PostgreSQLをインストールしたパソコンの、コントロールパネル、システムとセキュリティー、 windowsファイアーウォール、詳細設定(左カラム)、受信の規則、新しい規則、ポート(0)にチェック、 次へ、特定のローカルポートに 5432を入力、次へ 接続を許可する(A) 次へ、次へ、名前:postgres と記入、完了クリック 以上で、設定完了です。

尚、Portの接続を許可しなくても、PostgresをインストールしたPCのwindowsのファイアーウォール 自体をoff にすると接続は可能ですが、接続を許可しておいた方がトラブルが少ないでしょう。

## 4) PostgreSQL にデータベース(gazouDB)を作成する。

PostgresSQLのインストール時に、管理ソフト、pgAdmin3.exe が下記にインストールされているので、 それを立ち上げ、(象のアイコンがスタートメニューに登録されている場合もあり)

C:\Program Files\PostgreSQL\9.3\bin\pgAdmin3.exe

サーバー名をダブルクリック(下記例では、HP-SV)し、その下の データベースを右マウスクリック、 新しいデータベース で gazouDB というデータベースを作成する。

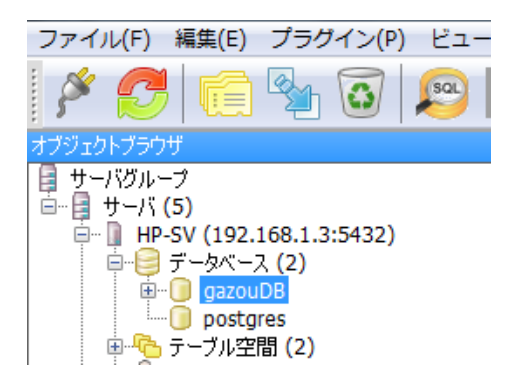

4) 作成したデータベース(gazouDB) に、データを登録するテーブル(gazou\_tbl, name. tbl等)を作成 する。

pgAdmin3.exe にて作成した データベース gazouDB をクリックするとpgAdmin3.exe の上部メニュー に、虫眼鏡の様なSQLアイコンが表示されるので、そのアイコンをクリックすると、

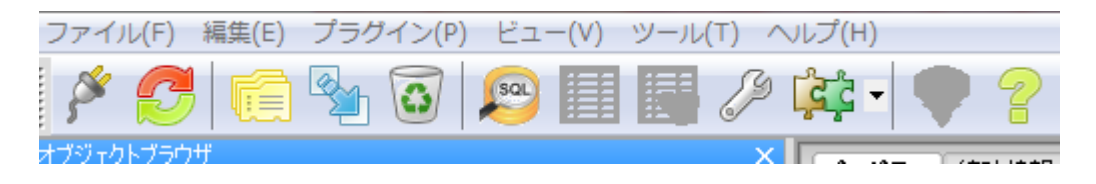

SQLエディターが開きますので、そこに、RS\_Baseのバージョンアップファイル内にある

(全部)table2\_all.txt を開き、その内容を全部コピーして、SQLエディターにペースト後、上部の緑の三角のボタンをクリックすることにより、SQLが実行され、テーブルが作成されます。

| ファイル(F) 編集(E) クエリー(Q) お気に入り(o) マクロ(M) ビュー(V) ヘルス  |                                    |  |  |
|---------------------------------------------------|------------------------------------|--|--|
| i 🗅 📂 🖶   🐰 🗈 🖷                                   | 🗢   🦡 🍖   🔎   🕨 🎼 🏣 🔚   💡 🊦 🛛 gazo |  |  |
| SQLIディタ グラフィカルクエリービルダー(&Q)                        |                                    |  |  |
| 過去のクエリ                                            |                                    |  |  |
| extra4                                            | TEXT,                              |  |  |
| integer2                                          | INTEGER,                           |  |  |
| integer3                                          | INTEGER,                           |  |  |
| integer4 INTEGER,                                 |                                    |  |  |
| integer5                                          | INTEGER,                           |  |  |
| extra5                                            | TEXT,                              |  |  |
| extra6                                            | TEXT,                              |  |  |
| extra7                                            | TEXT,                              |  |  |
| extra8                                            | TEXT,                              |  |  |
| extra9                                            | TEXT,                              |  |  |
| extra10                                           | TEXT );                            |  |  |
| create index index id on gazou tbl (id);          |                                    |  |  |
| create index index_kensa on gazou_tbl (kensamei); |                                    |  |  |
|                                                   |                                    |  |  |
|                                                   |                                    |  |  |
| CREATE TABLE name tbl (                           |                                    |  |  |
| id                                                | bigserial PRIMARY KEY NOT NULL,    |  |  |
| kanja_yomi                                        | varchar(500),                      |  |  |
| kanja_kanji                                       | varchar(500),                      |  |  |
| birth                                             | varchar(100),                      |  |  |
| sex                                               | varchar(100),                      |  |  |
| address                                           | varchar(500),                      |  |  |
| yubin                                             | varchar(100),                      |  |  |
| phone1                                            | varchar(200).                      |  |  |
| •                                                 |                                    |  |  |

以下、作成されたテーブル(実際のテーブルは今後増えることがあります)

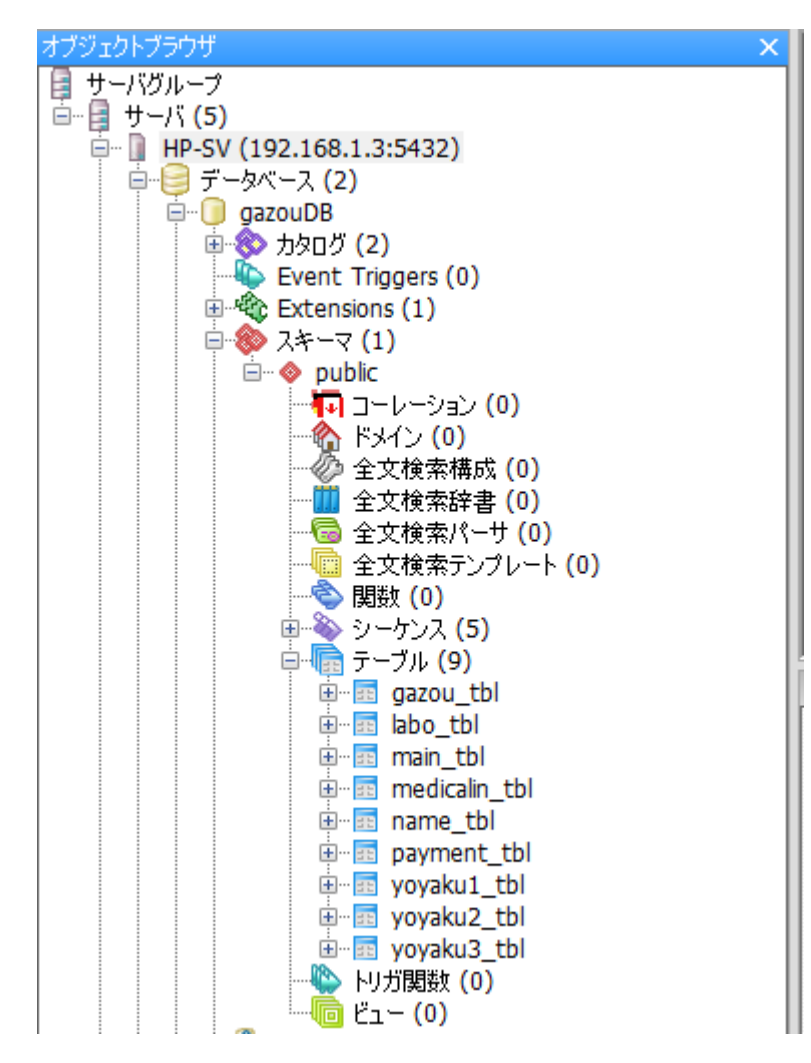

以上で、PostgreSQL 自体のインストール、設定は完了です。

# 3) 【RS\_Base を PostgreSQL 版に変更する】

1) RS\_Base を PostgreSQL版のALLバージョンにバージョンアップする

ver150215pgALL.zip (100MB)等。

2) RS\_Base 内の csv データベースをPostgres にエクスポートします。

基本情報、(285) 内、

(a) 患者情報name. csvを → PostgreSQLへアップロード(外字を=に変換)(●)

の ● をクリックすると、RS\_Baseの患者情報 name.csv が、PostgreSQLのname.tbl に エクス ポートされます。

尚、外字がある場合は、= という文字に変わります。

(b) 基本情報、(285) 内、

・画像系 20xx. csv を → PostgreSQL にアップロード(外字を=に変換) ( $\bigcirc$ )

の ○ をクリックすると、画像系データベース data¥data20xx が postgreSQL の gazou\_tbl にエ クスポートされます。

こちらも同様に、外字がある場合は、= という文字に変わります。

注)

外字処理で、エクスポート時に止まることはほとんどなくなりましたが、念のためエクスポート log が、gazou ホルダーに作成され、log のファイルサイズが持続的に変わっていれば出力動作が継続し ており、動作が止まっていれば、出力が完了したか、途中で止まったかのいずれかです。

出力が完了しない場合は、logファイルの最終行のデータで止まったことになり、どこで止まっているか確認できます。

エクスポートが中断してしまった場合は log をみて、どこで止まっているかを確認し、止まった行の 内容を修正し、再度エクスポートする必要があります。

(再度のエクスポート時は、テーブルを一旦削除後、再作成した方がベターです)

基本情報(285)はサーバの public\_html¥data¥dataYYYY.csv ファイルを postgres にアップロードします。エラー等が出て最終的に数件のみアップロードしたい場合には、上記 dataYYYY.csv を一旦別の場所に移動させ、data2014.csv にアップロードしたいデータを入れて 20xx.csv(Posgres 内データ非削除アップロード)(☆) をクリックする追加でアップロードします。 3) データのエクスポートが完了した後、PostgreSQL版のRS\_Baseを動かす

・サーバーおよびクライアントのRS\_Baseがすべて、PostgreSQL版にしておく。

・それぞれの、RS\_Baseの

基本情報、(285) 内、

(285) :PostgreSQLサーバーIP

にPostgreSQLをインストールしたPCのIPを入力する(通常はサーバーIP)

name.csvもpostgres使用 の設定も yes とする。

以上で、PostgreSQL版のRS\_Baseとして動作します。

## データベース、画像ファイルの保存場所:

postgres モード では、画像系データベースの読み込み、書き込みは、postgreSQL に対して行われま すが、画像ファイル自体は、今までと同じ、public\_html¥Imfidx20xx に保存されて行きます。

\_\_\_\_\_

○データのバックアップ

1) RS\_Base自身では、public\_html¥year\_back¥PG日付ホルダーに日に3回 csvとして自動バックアップ がなされます。

2) RealSync でのバックアップは、サーバーの public\_html と共に、RS\_Baseが動作していない状況で、

PostgreSQLのデータホルダー、C:\Program Files\PostgreSQL\9.3\data のバックアップとなります。

3) PostgeSQL の自動バックアップソフトを使用し、数時間ごとにバックアップを行う。 http://www.vector.co.jp/soft/winnt/business/se498266.html (シェアーウエアー)

等で、行うことができます。1) + 3) あたりがベターでしょうか。

#### 4) 患者情報の PostgreSQL への追加。

name.csv の患者情報を PostgreSQL にアップロード後、逐次新たな患者のデータを追加、変更する 場合は。

# ・ORCA など、BOX 受付に患者情報を出力している場合、

(213) BOX 受け付け用に、IDuke. csv, Syoho. csv を出力するホルダー

に出力された、患者情報 IDuke.csv ファイルを、name.csv 及び Postgres name.tbl の両方に読 み込みます(特段、新たなことを行う必要はありません)。

#### ・ c:¥DRS¥kanja.txt の読み込み

c:¥DRS¥kanja.txt のデータが1000件未満だと、RS\_Base のリロードにて、Postgres name.tbl に患 者情報が読み込まれます。(毎回、全患者の kanja.txt を出力するシステムがあった場合、それをす べて毎回読み込ませるのは負荷になりますので、1000 件未満の kanja.txt のみの PostgreSQL に読 み込む様になっています)

#### ・ダイナミクスの場合

診察室の public\_html¥id\_dynamics の共有設定を行い、ダイナ受付で登録ボタンを押す端末(複数可)のダイナミクスのリンクバー他社連携、にて、出力先を、上述 id\_dynamics ホルダーを指定し、 出力のタイミングを 登録確認時、<u>カルテ番号の枝番あり</u> に指定すると、受付のダイナミクスから id\_dynamics に出力された患者情報は

- 1) 診察室の web 受付のリロード
- 2) 診察室の BOX 受付のリロード(下部メニュー:患者情報読み込み(pg)を id\_dynamics を指定)

のいずれかにて読み込まれます。